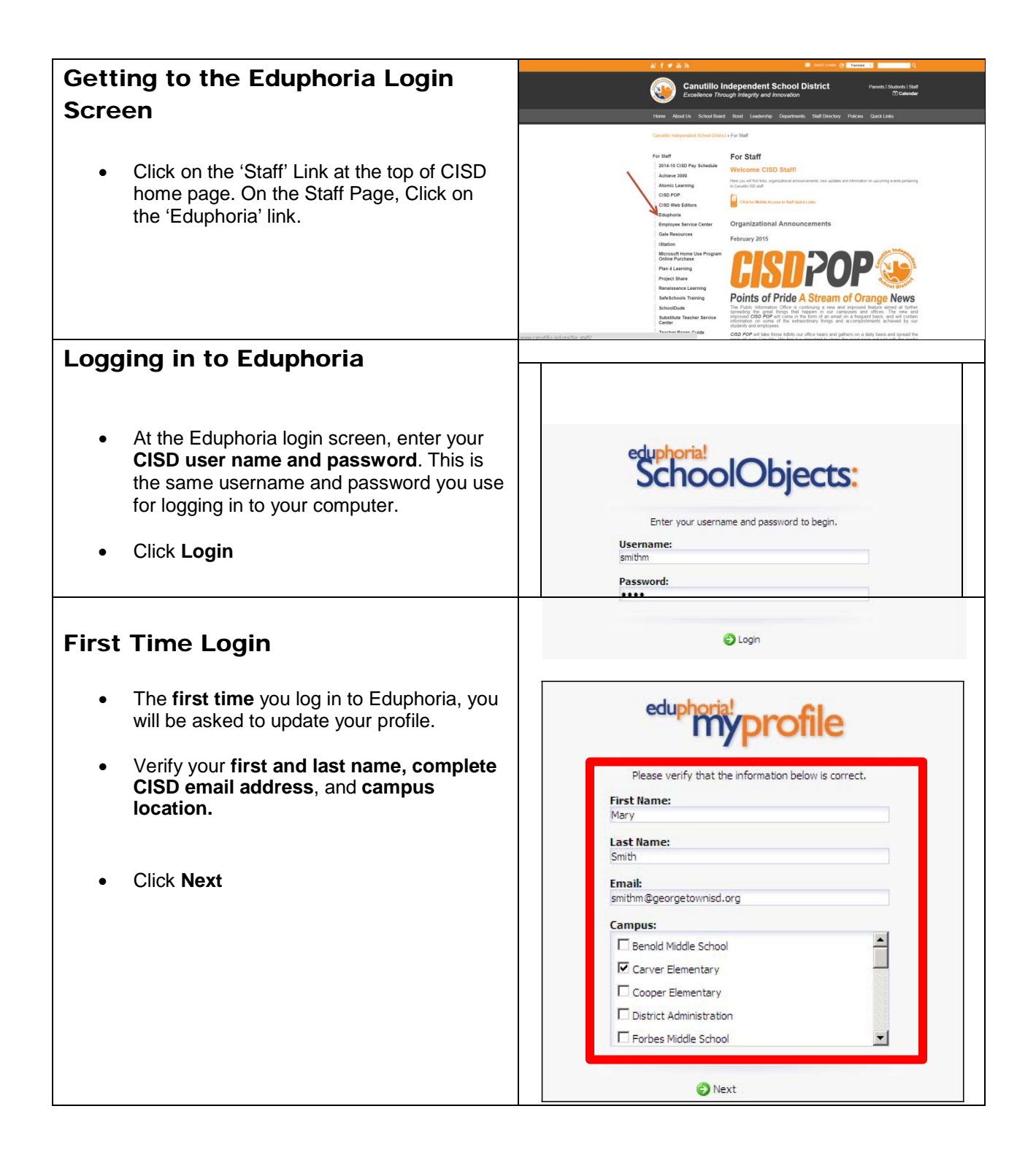

- On the 2<sup>nd</sup> page of your profile, you will be asked to identify your primary role in the district. Select your role. Most employees will select either Paraprofessional or Other.
- Teachers will click Next.
- All other roles will click Save My Information and will be taken to the Eduphoria home page.

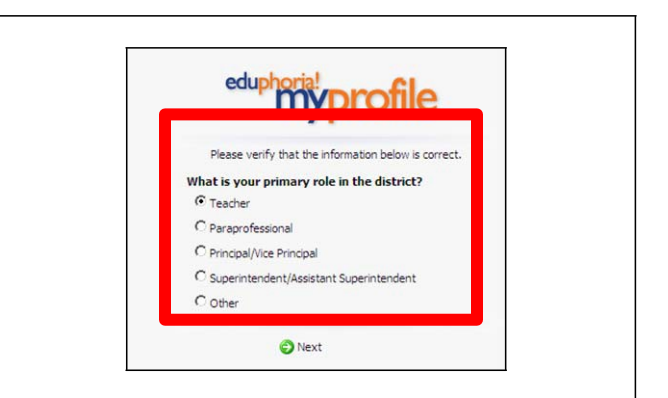

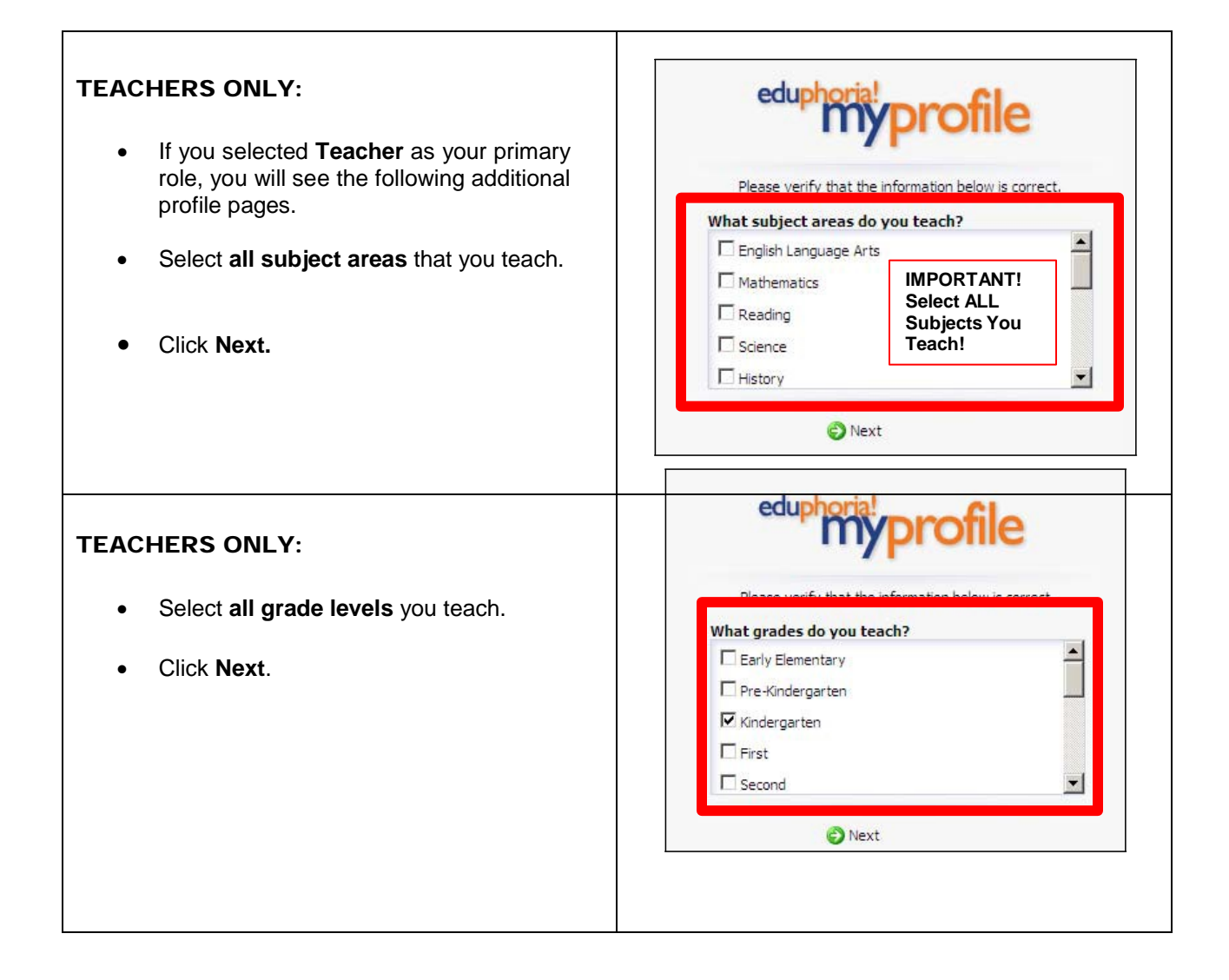

| Selecting a Security Question                                                                                                    | Contraction of the Inter                                                                                                    | fåe - Wedowie Solzeroet Explorer                              | on an an an an an    | Standalak ana seo                                | 🔳 🌒 Strik 🕅 technets       |                                 |
|----------------------------------------------------------------------------------------------------|----------------------------------------------------------------------------------------------------|---------------------------------------------------------------|----------------------|--------------------------------------------------|----------------------------|---------------------------------|
|                                                                                                    | Cie Dill your Fig-                                                                                                    | ontes Soch 1946<br>Apple Trainings - Training () Price Histor | a de e               |                                                  | 5 - 11 - 7 m - 1m          | · takes take De *               |
| <ul> <li>Select the drop down menu to choose<br/>with security question you would like to<br/>answer.</li> </ul>                                             |                                                                                                    |                                                               | 1.                   |                                                  | 3 · 4 · · ·                |                                 |
| <ul> <li>For teachers, this is important to<br/>remember for when you are signing<br/>your evaluation.</li> </ul>                                            |                                                                                                    |                                                               |                      | <image/> <text><text><text></text></text></text> | (i) How                    | [f_* + [4]100. •                |
| Eduals and a Hanna Dama                                                                                                    | eluphonia - School Dijer                                                                                                    | 1                                                             |                      | -                                                |                            | ndadaa - C 🔭                    |
| Ecuphoria Home Page<br>With a successful log in, you will see the<br>Eduphoria home page.                                                                    | + + C [edgin<br>] sensitive frame<br>(invalue)<br>() killsteets<br>() high<br>() high<br>() h | Azzulleidagistehnie eite<br>M                                 | ottok/Stat.ep<br>372 | You have no alerts:                              | Thursday, February 12, 201 | ₹ <u>Ω</u> )<br>βουρητικ<br>ματ |
| Logging Out of Eduphoria<br>• When you are finished working in<br>Eduphoria, click the Log off button<br>at the top right corner of the<br>Eduphoria screen. |                                                                                                    | Switch Ap                                                     | plications           | • 😰 Help                                         | Back                       |                                 |